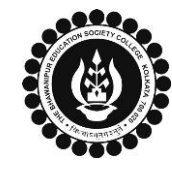

## THE BHAWANIPUR EDUCATION SOCIETY COLLEGE

A MINORITY RUN COLLEGE. AFFILIATED TO UNIVERSITY OF CALCUTTA RECOGNISED UNDER SECTION 2(F) & 12 (B) OF THE UGC ACT, 1956

| B.COM./ B.A. / B.SC. SEMESTER I CALCUTTA UNIVERSITY EXAMINATION, 2023                                                                                                    |                                                                                                    |                                                                                                    |                                                                                                    |                                                                                                    |                        |  |  |  |  |
|----------------------------------------------------------------------------------------------------|----------------------------------------------------------------------------------------------------|----------------------------------------------------------------------------------------------------|----------------------------------------------------------------------------------------------------|----------------------------------------------------------------------------------------------------|------------------------|--|--|--|--|
| <b>ONLINE FORM GENERATION &amp; SUBMISSION PROCEDURE</b>                                                                                                    |                                                                                                    |                                                                                                    |                                                                                                    |                                                                                                    |                        |  |  |  |  |
| Calcutta University Examination form fill-up procedure is divided into three steps as mentioned below. It is mandatory to successfully complete all the steps to be eligible for the upcoming Semester I Calcutta University Examination, 2023: |                                                                                                    |                                                                                                    |                                                                                                    |                                                                                                    |                        |  |  |  |  |
| Step 1 – Calcutta University Examination Online form generation from the Calcutta university website.<br>Step 2 – Submission of downloaded copy of Calcutta University Examination form via Google Form.                                        |                                                                                                    |                                                                                                    |                                                                                                    |                                                                                                    |                        |  |  |  |  |
| Importa<br>• Ther<br>in the<br>• In ca<br>up the<br>through<br><u>Click</u><br>• Stud                                                                                                    | ant Information to read before you<br>e is no requirement for physical submi<br>e College.<br>se if you face any technical issue while<br>ne Google Form mentioned below to no<br>ugh your Institutional Email ID.<br>here to fill up the Google Form for th<br>ents do not need to pay any additional | <b>I go through</b><br>ission of the c<br>doing your Ca<br>otify us of the<br><u>e same</u> .<br>I fees for the | the detailed form fill<br>downloaded copy of Cal<br>alcutta University Exami<br>same. The below-ment<br>Calcutta University Exar                                                                                                    | II-up process.<br>Icutta University Examination 2023 f<br>ination form fill-up processes, please<br>tioned Google form can only be acces<br>mination form fill-up.                                            | orm<br>e fill-<br>ssed |  |  |  |  |
| STEP 1: ONLINE FORM GENERATION PROCEDURE FROM CALCUTTA UNIVERSITY PORTAL                                                                                                    |                                                                                                    |                                                                                                    |                                                                                                    |                                                                                                    |                        |  |  |  |  |
| 1 (A)                                                                                                    | Click here for <u>B.A. &amp; B.Sc. Semester I Calcutta University Exam, 2023 On-line Form Generation,</u><br>Click here for <u>B.Com. Semester I Calcutta University Exam, 2023 On-line Form Generation,</u><br>the below shown window will open.                                                      |                                                                                                    |                                                                                                    |                                                                                                    |                        |  |  |  |  |
| 1 (B)                                                                                                    | Continue<br>Reset<br>Reset<br>Candidate Enrollment<br>Candidate Enrollment<br>Continue<br>Continue<br>Continue<br>Candidate Name                                                                                                    | t<br>no.                                                                                                    | Now, type your "Regis<br>of Candidates Name" i<br>Then Click on "Continu<br><u>Please Note</u> : If in your<br>get a display (red-col<br>browser. Please click o                                                                                                    | stration Number" & "First 3 Charac<br>in the respective boxes given herein.<br>ue" button.<br>r browser "pop-up" is blocked, you<br>loured cross) on the top right of<br>on that display to enable the popup. | will<br>the            |  |  |  |  |
| 1 (C)                                                                                                    | Candidate Enrolment  * Candidate Name:  * Semester : SEMESTER - 1  Continue  Back                                                                                                    |                                                                                                    | <ul> <li>Check the Candidate Name &amp; "Semester" as SEMESTER I from the drop down.</li> <li>Then click on "Continue" button to get redirected to the next page.</li> <li><u>Please Note</u>: If in your browser "pop-up" is blocked, you will get a display (red-coloured cross) on the top right of the browser. Please click on that display to enable the popup.</li> </ul> |                                                                                                    |                        |  |  |  |  |
| 2 (D)                                                                                                    | Candidate Enrolment Details - BHAWANIPUR EDUCATION S Registration Number Candidate Nan ABCDEF GHIJKL Address * Category HONOURS Semester Date of Birth * SEMESTER - 1 DD/MM/YYYY CATEGORIAL Check all the details thoroughly in the window displayed                                                   |                                                                                                    | OCIETY COLLEGE (017)   ne Father's/Guardian's Name   KL   ABCDEF GHIJKL   Stream   XXX   B.COM.   Gender   Mobile *   E-Mail   XXXXXXXXXX   E-Mail   XXXXXXXXXXXX   layed, in case if any of the field(s) are blank and if the editing                                                                                                    |                                                                                                    | ng is                  |  |  |  |  |
|                                                                                                    | allowed in the blank field(s) by the po<br>as it is.                                                                                                    | ortal, please e                                                                                                 | edit the same, otherwise                                                                                                    | e proceed with your form fill-up pro                                                                                                    | cess                   |  |  |  |  |

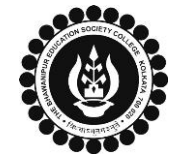

## THE BHAWANIPUR EDUCATION SOCIETY COLLEGE

A MINORITY RUN COLLEGE. AFFILIATED TO UNIVERSITY OF CALCUTTA RECOGNISED UNDER SECTION 2(F) & 12 (B) OF THE UGC ACT, 1956

|       | The below mentioned window is applicable to B.A. / B.Sc. students                                                                                                    |                                    |                                 |                                                                                                    |  |  |  |
|-------|----------------------------------------------------------------------------------------------------|------------------------------------|---------------------------------|----------------------------------------------------------------------------------------------------|--|--|--|
|       | E Subject Details                                                                                                    |                                    |                                 |                                                                                                    |  |  |  |
|       |                                                                                                    |                                    |                                 |                                                                                                    |  |  |  |
|       | CHEMISTRY (CEMA)                                                                                                    | MATHEMATICS (MTMG)                 | PHYSICS (PHSG)                  | AECC1                                                                                                    |  |  |  |
|       | GE                                                                                                    | GE                                 | GE                              | COMMUNICATIVE ENG V                                                                                                    |  |  |  |
|       | cc                                                                                                    | cc                                 | cc                              |                                                                                                    |  |  |  |
|       |                                                                                                    |                                    |                                 |                                                                                                    |  |  |  |
|       | At the bottom of the page, your subject details will be shown, here you need to check the "Subject Details". The subjects that will appear have already been selected by you at the time of Calcutta University Registration  |                                    |                                 |                                                                                                    |  |  |  |
|       |                                                                                                    |                                    |                                 |                                                                                                    |  |  |  |
| 2 (E) | The below mentioned window is applicable to B.Com. students                                                                                                    |                                    |                                 |                                                                                                    |  |  |  |
|       | Subject Details                                                                                                    |                                    |                                 |                                                                                                    |  |  |  |
|       | Sel Course Code                                                                                                    |                                    | Danes Nome                      | Action                                                                                                    |  |  |  |
|       | 1 GE1.10HG-M1                                                                                                    |                                    | Microeconomics-I                | Action                                                                                                    |  |  |  |
|       | 2 GE1.1CHG-M2                                                                                                    |                                    | Statistics                      | Image: A start of the start of the start |  |  |  |
|       | 3 CC1.1CHG                                                                                                    |                                    | Business Laws                   |                                                                                                    |  |  |  |
|       | 4 CC1.2CHG                                                                                                    |                                    | Principles Of Management        | ✓                                                                                                    |  |  |  |
|       | 5 CC1.1CG                                                                                                    |                                    | Financial Accounting-I(General) |                                                                                                    |  |  |  |
|       | 6 ENGL                                                                                                    |                                    | English                         |                                                                                                    |  |  |  |
|       | At the bottom of the page, your subject details will be shown, here you need to check the "Subject Details"                                                                                                    |                                    |                                 |                                                                                                    |  |  |  |
|       | thoroughly to appear in your Semester I examination.                                                                                                    |                                    |                                 |                                                                                                    |  |  |  |
|       | Г                                                                                                    |                                    |                                 | ٦                                                                                                    |  |  |  |
|       |                                                                                                    |                                    | ×EXIT                           |                                                                                                    |  |  |  |
|       | C                                                                                                    | *For any change or correction, ple | ase contact your college**)     |                                                                                                    |  |  |  |
|       | Now click on the "SUBMIT" button to submit your details on your Calcutta University Examination, 2023 Online                                                                                                    |                                    |                                 |                                                                                                    |  |  |  |
|       | Generated Form for Semester I examination. After successful submission, click on "PRINT" button to Save /                                                                                                    |                                    |                                 |                                                                                                    |  |  |  |
|       | Please Note:                                                                                                    |                                    |                                 |                                                                                                    |  |  |  |
|       |                                                                                                    |                                    |                                 |                                                                                                    |  |  |  |
|       | • Examination form should be printed only if any correction is required in your Calcutta University Examination<br>Form details. In case of no correction in the form you should not print the same. You are only required to |                                    |                                 |                                                                                                    |  |  |  |
| 2 (F) | save the form in .pdf or .jpg. format and upload the form as it is as per the process mentioned below (Step                                                                                                    |                                    |                                 |                                                                                                    |  |  |  |
|       | 3). NO SIGNATURE IS REQUIRED IN YOUR EXAMINATION FORM.                                                                                                    |                                    |                                 |                                                                                                    |  |  |  |
|       | • In case if any correction is required in your Online Examination form, please follow the steps given below –                                                                                                    |                                    |                                 |                                                                                                    |  |  |  |
|       | i. Click on "PRINT" button to Print Semester I Examination Form. Print the Examination form on a white                                                                                                    |                                    |                                 |                                                                                                    |  |  |  |
|       | A4 size paper in Portrait mode.                                                                                                    |                                    |                                 |                                                                                                    |  |  |  |
|       | ii. Check the form thoroughly, do the required correction(s) in the form manually, along with your full signature & paste photograph (only if required) on the respective fields                                              |                                    |                                 |                                                                                                    |  |  |  |
|       | iii. After making the necessary changes in your form, you must scan the form in .pdf or .ipg format &                                                                                                    |                                    |                                 |                                                                                                    |  |  |  |
|       | upload it as per the process mentioned below (Step 3).                                                                                                    |                                    |                                 |                                                                                                    |  |  |  |
| ST    |                                                                                                    |                                    |                                 |                                                                                                    |  |  |  |
| 51    |                                                                                                    |                                    |                                 |                                                                                                    |  |  |  |
|       |                                                                                                    |                                    |                                 |                                                                                                    |  |  |  |
|       | CLICK THE LINK BELOW TO UPLOAD YOUR SEMESTER FONLINE CALCUTTA UNIVERSITY EXAMINATION                                                                                                    |                                    |                                 |                                                                                                    |  |  |  |
|       |                                                                                                    |                                    |                                 |                                                                                                    |  |  |  |
|       | •                                                                                                    |                                    |                                 |                                                                                                    |  |  |  |
| 3 (A) | Click Here to Upload your Semester I Calcutta University Examination, 2023 form – for both Regular &                                                                                                    |                                    |                                 |                                                                                                    |  |  |  |
|       | Casual students.                                                                                                    |                                    |                                 |                                                                                                    |  |  |  |
|       | Please Note:                                                                                                    |                                    |                                 |                                                                                                    |  |  |  |
|       | Students will not be eligible to sit for their Semester I Calcutta University Examination, 2023 without                                                                                                    |                                    |                                 |                                                                                                    |  |  |  |
|       | uploading Examination form via this Google form.                                                                                                    |                                    |                                 |                                                                                                    |  |  |  |
| 1     |                                                                                                    |                                    |                                 |                                                                                                    |  |  |  |